| S GdeLog3 Vers 3.7.73 Andreas Kühne V50000001 (Registriert) |                    |                                                                               |                                                               |                                                                |               |         |                                 |                      |      |  |
|-------------------------------------------------------------|--------------------|-------------------------------------------------------------------------------|---------------------------------------------------------------|----------------------------------------------------------------|---------------|---------|---------------------------------|----------------------|------|--|
| 〕 Datei 🔹 🖪 Stammdaten 👻 🎙                                  | Lizenzmana         | ger  🔕 Upd                                                                    | ate 🥥 Ir                                                      | nfo   🔕 Beende                                                 | n             |         |                                 |                      |      |  |
| Eingang                                                     | Zeitraum<br>Vom 13 | 3.10.2007                                                                     |                                                               | с Тад                                                          | •             | Woche   | Bereich mit 24 Nel              | oenstellen oder Ager | nten |  |
| kommende Verbindung                                         | Rufnummer          |                                                                               |                                                               | C Zeitr                                                        | aum (C)       | Monat   |                                 | Durchwahl            |      |  |
|                                                             |                    |                                                                               |                                                               |                                                                |               |         |                                 |                      |      |  |
| verlorene Verbindung                                        | Nebenst. Konto     |                                                                               |                                                               |                                                                |               |         |                                 |                      |      |  |
| 1                                                           |                    |                                                                               |                                                               |                                                                | • 🥑           | 2       |                                 |                      |      |  |
| Hitliste                                                    | 124 beantwo        | rtete Verbindu                                                                | ngen                                                          |                                                                |               |         |                                 |                      |      |  |
|                                                             | ▲ Datum            | ▲ Uhrzeit                                                                     | Neb.St.                                                       | Name                                                           | Dauer         | Ruf     | Rufnummer                       | Durchw.              | -    |  |
| <u>1111</u>                                                 | 07.10.2007         | 17:00:00                                                                      | 223                                                           | MZR                                                            | 00:00:34      | 0:09    |                                 | 761153               |      |  |
| 24 Stunden                                                  | 07.10.2007         | 17:01:00                                                                      | 216                                                           | Carolin                                                        | 00:23:53 0:09 |         |                                 |                      |      |  |
|                                                             | 08.10.2007         | 07:41:00                                                                      | 210                                                           | Diele                                                          | 00:00:48      | 0:12    | 766xxx                          | 761162               |      |  |
|                                                             | 08.10.2007         | 08:03:00                                                                      | 211                                                           | Andreas Kühne                                                  | 00:00:31      | 0:04    | 760xxx                          | 761162               |      |  |
|                                                             | 08.10.2007         | 08:27:00                                                                      | 220                                                           | Wekstatt                                                       | 00:00:18      | 0:06    |                                 | 761162               |      |  |
| Ausgang                                                     | 08.10.2007         | 08:28:00                                                                      | 211                                                           | Andreas Kühne                                                  | 00:00:32      | 0:02    | 51xxx                           | 761162               |      |  |
| Vermittelt                                                  | 08.10.2007         | 08:42:00                                                                      | 220                                                           | Wekstatt                                                       | 00:00:48      | 0:03    | 731xxx                          | 761162               |      |  |
| Analyse                                                     | 08.10.2007         | 08:54:00                                                                      | 220                                                           | Wekstatt                                                       | 00:00:37      | 0:04    | 03526556xxx                     | 761162               |      |  |
| Analyse Ifd. Jahr                                           | 08.10.2007         | 09:21:00                                                                      | 211                                                           | Andreas Kühne                                                  | 00:04:02      | 0:03    | 03526556xxx                     | 761162               |      |  |
| Hotel                                                       | 08.10.2007         | 09:50:00                                                                      | 280                                                           | Mirko Krause                                                   | 00:00:26      | 0:05    | 03524881xxx 761162              |                      |      |  |
| Call Center                                                 | 08.10.2007         | 10:12:00                                                                      | 211                                                           | Andreas Kühne                                                  | 00:01:07      | 0:02    | 03524881xxx                     | 761162               |      |  |
| Wohnheim                                                    | 08.10.2007         | 10:31:00                                                                      | 280                                                           | Mirko Krause                                                   | 00:00:36      | 0:05    | 510xxx                          | 290771               |      |  |
| Arbeitszeiterfassung                                        | 08.10.2007         | 10:37:00                                                                      | 224                                                           | Admin Platz                                                    | 00:00:20      | 0:09    | 03320522xxx                     | 761162               |      |  |
|                                                             | 08.10.2007         | 10:37:00                                                                      | 211                                                           | Andreas Kühne                                                  | 00:06:08      | 0:09    | 03320522xxx                     |                      |      |  |
|                                                             | 08.10.2007         | 10:44:00                                                                      | 211                                                           | Andreas Kühne                                                  | 00:00:54      | 0.04    | 655xxx                          | 761162               |      |  |
| Acoiro                                                      | 08.10.2007         | 10:46:00                                                                      | 211                                                           | Andreas Kühnesoon                                              |               | Su      | nne der Verbindungen in Minuten |                      |      |  |
| / spiic                                                     | 08.10.2007         | 10:47:00                                                                      | 280                                                           | Mirko Krause                                                   |               |         |                                 |                      | •    |  |
|                                                             | 30                 |                                                                               |                                                               | 3.500 -                                                        |               |         |                                 | H H H                |      |  |
| Guten Abend Administrator                                   |                    | 26 abarbende Vedendungen                                                      | Veted paper: 202                                              | 3.000 -                                                        |               |         |                                 | gehend<br>vermitek   |      |  |
|                                                             |                    | Oatum Uhrzeit Neb.St. Nar<br>11.07.06 08:47 280 Nik                           | ne Dauer i<br>oKause 00.03.33                                 | EUR Rufnummer Konto *                                          |               |         |                                 |                      |      |  |
|                                                             |                    | 11.07.06 09:55 200 Mik.<br>11.07.06 09:10 280 Mik.<br>11.07.06 09:18 420 Revi | oKause 00.00.53 0<br>oKause 00.01:10 0<br>ner Biao 00.00:34 0 | 04 0353754ax V0P<br>04 03526754ax V0P<br>02 03525743ax V0P     |               |         |                                 |                      |      |  |
|                                                             |                    | 11.07.06 09:37 420 8 ed<br>11.07.06 09:42 420 8 ed<br>11.07.06 09:42 420 8 ed | ner Biao 00.00.42 0<br>ner Biao 00.01.17 0                    | 118 03518496xxx<br>LD4 0352848xxx VOIP                         |               |         |                                 |                      |      |  |
|                                                             |                    | 11.07.06 09.48 801 Mar<br>11.07.06 11.09 410 Bea                              | vel Keller 00.02-41 0<br>ner Psivat 00.00.05 0                | L07 033703eex V0IP<br>L02 002520446eex V0IP                    | Jan Feb Mrz   | Apr Mai | Jun Jul Aug Sep Okt             | Nov Dez              |      |  |
|                                                             |                    | 11.07.06 11.16 280 Mek<br>11.07.06 11.17 280 Mek<br>11.07.06 11.32 211 And    | oKause 00:0117 0<br>oKause 00:0117 0<br>eac 00:01:34 0        | LL2 0190543578xxx V0IP<br>LD4 0190542578xxx V0IP<br>L12 736xxx |               |         |                                 |                      |      |  |
|                                                             |                    | 11.07.06 11.54 211 Ard<br>11.07.06 11.59 7 Unb<br>11.07.06 12.28 410 Peri     | ess 00.00.25 0<br>kannt 00.00.20 0<br>nt Pixel 00.00.29       | 106 250m<br>112 04221968box<br>20 0592903box                   |               |         |                                 |                      |      |  |
|                                                             |                    | 11.07.06 12:33 200 Net<br>11.07.06 12:51 211 And                              | Krause 00:02:57 0<br>ees 00:01:01 0                           | 07 0352525ax V0P                                               |               |         |                                 |                      |      |  |
|                                                             |                    | 1204 211 And<br>11.07.06 1257 211 And                                         | es 00058 (                                                    | 06 733box •                                                    |               |         |                                 |                      |      |  |

# Handbuch

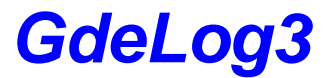

Stand: 01.2008

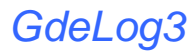

- 1. Installation
- 2. Konfiguration
- 3. Anlegen von Benutzern
- 4. Anlegen von Nebenstellen
- 5. Anlegen von Carriern
- 6. Optionen
- 7. Lizenzierung der Software
- 8. Auswertungen und Analysen
- 9. Hotel
- 10. Arbeitszeiterfassung
- 11. Updates
- 12. Starten der Software am Client PC
- 13. Probleme beim Starten der Software

## Installation

Dieses Programm ist für den geschäftlichen sowie für den privaten Zweck einsetzbar. Es ist für folgende Anlagen programmiert: **NEC**, **Aspire** und **XN 120**. Mit dieser Software lassen sich schnell und präzise, Auswertungen und Analysen erstellen. Die Installation erfolgt von der Ihnen vorliegenden CD aus. Legen sie die CD ein und starten sie die Setup.exe. Zum Installieren benötigen sie Administrative Rechte auf dem PC. Befolgen sie die Anweisungen und führen sie die Installation aus.

### Systemanforderung:

PC mit 1 GHz Prozessor oder höher 512 MB Ram Netzwerkkarte 10/100 MB

#### Betriebssystem:

Win 2000 ab SP4 / Win2003 Server / Win XP prof ab SP2.

Vista (z.Zeit nur Client - Installation)

| 📓 GdeLog Setup                              |                                 |
|---------------------------------------------|---------------------------------|
| Installations-Art<br>Bitte wählen Sie die A | rt der Installation aus.        |
| <u></u>                                     | Einzelplatz- Installation       |
| <u></u>                                     | Server- Installation            |
| 2                                           | Client- Installation            |
|                                             |                                 |
|                                             | < Zurück Installieren Abbrechen |

## Konfiguration

Damit die Daten aus der TK Anlage übernommen werden können, müssen noch ein par Einstellungen in der TK Anlage und auf den Auswerte- Server vorgenommen werden. Damit alle Daten von der Software erkannt werden müssen Sie in der TK Anlage folgende Programmpunkte überprüfen, b.z.w korrigieren:

| 35.01.01                | LAN                                                                    |
|-------------------------|------------------------------------------------------------------------|
| 35.01.02                | frei lassen                                                            |
| 35.01.03                | German                                                                 |
| 35.01.04                | 0                                                                      |
| 35.01.05                | 0                                                                      |
| 35.01.06                | 0                                                                      |
| 35.01.07                | 0                                                                      |
| 35.01.08                | Format 2                                                               |
| 35.02.01                | Output                                                                 |
| 35.02.02                | Output                                                                 |
| 35.02.03                | Number                                                                 |
| 35.02.04                | Output                                                                 |
| 35.02.05                | Output                                                                 |
| 35.02.06                | Output                                                                 |
| 35.02.07                | Output                                                                 |
| 35.02.08                | Output                                                                 |
| 35.02.09                | Number                                                                 |
| 35.02.10                | Output                                                                 |
| 35.02.11                | Output                                                                 |
| 35.02.12                | Don't Output t                                                         |
| 35.02.13                | Output                                                                 |
| 35.02.14                | Don't Output                                                           |
| 35.02.15                | CLI                                                                    |
| 35.02.16                | Both                                                                   |
| 35.02.17                | Account Code                                                           |
| 35.02.18                | Normal Code                                                            |
| 10.20.05                | Port festlegen z.B. 23                                                 |
| 10.20.02                | Port festlegen z.B 4000                                                |
| 20.26                   | 100                                                                    |
| 20.05.04                | z.b. 6 Cent                                                            |
| Uberprüfen Sie die IP A | dressbereiche und Subnet Mask der TK Anlage und des Servers            |
| Wenn alle Einstellunge  | n an der TK Anlage abgeschlossen sind, können Sie dazu über gehen, der |

Server zu konfigurieren.

Starten sie dazu die comtreiber\_acd.exe, welche sich im Installationsverzeichnis der Software befindet.

# GdeLog3

| 05.09.06*54 IVOT 20:51 05/09 003 00:0                         | 18:42 331 086692835      | 05.09.06/20:51:34 / 05.09.06/21:00:2 |
|---------------------------------------------------------------|--------------------------|--------------------------------------|
| Pu3 000905210017                                              |                          | [                                    |
| LAN Einstellungen                                             |                          |                                      |
|                                                               |                          |                                      |
| IP der TK Anlage 192.168.115.2                                | 44 Übernehmen            |                                      |
| IP der TK Anlage 192.168.115.2<br>GDE Port                    | 44 Übernehmen<br>(Andern |                                      |
| IP der TK Anlage 192.168.115.2                                | 44 Übernehmen            |                                      |
| P der TK Anlage 192.168.115.2<br>SDE Port 25<br>SCD Port 1000 | 44 Übernehmen            | Erstellen einer Logdat               |

Stellen Sie die Verbindung mit der TK-Anlage her, in dem sie die IP Adresse und Port s' der TK-Anlage in die Maske eingeben. Nach Übernahme der Adressen wird eine Verbindung hergestellt. Dies wird durch den grünen Hintergrund der Porteingabefelder angezeigt. Sollte trotzdem ein oder beide Felder "rot" bleiben, überprüfen sie die LAN Konfiguration der Servers und der TK-Anlage. Legen sie fest, ob die Verbindungskosten nach einer von ihnen festgelegten Tabelle oder aus den Geb. Impulsen des Netzanbieters berechnet werden sollen.

Damit die Verbindungsdaten ständig empfangen werden können, muss das Programm immer laufen. Dazu beenden sie zuerst das Programm mit "admin" und starten die Datei install.bat im Installationsverzeichnis

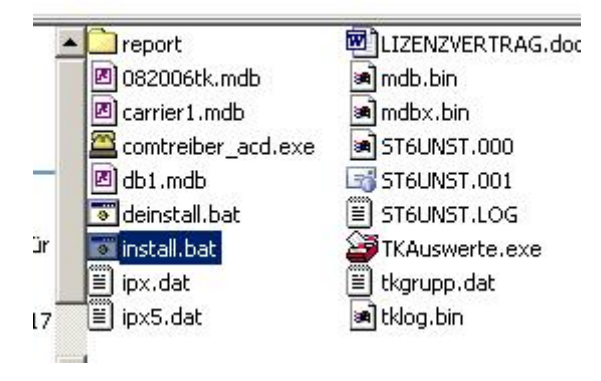

Danach wird die comtreiber\_acd.exe als Dienst installiert und startet bei jedem Server-start automatisch.

Starten sie den Server jetzt neu.

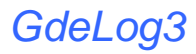

Starten Sie jetzt die Auswertesoftware.

| Benutzer | Administrator |
|----------|---------------|
| Domateor |               |
| Kennwort | xxxxx         |

Nach der Installation ist als Benutzer "**Administrator**" und als Kennwort "**admin**" einzugeben. Das Kennwort kann dann in der Benutzereinstellung geändert werden.

Auf dem zentrale Auswertungsbildschirm finden sie alle Optionen und Funktionen.

| GdeLog3 Vers 3.7.73 And           | Ireas Kühne V50000001 (Registriert)         |   |
|-----------------------------------|---------------------------------------------|---|
| <u>]</u> Datei 🔹 🖪 Stammdaten 🝷 🖣 | 💦 Lizenzmanager 🧔 Update 🎯 Info 📔 🤕 Beenden |   |
| Eingang                           | Zeitraum<br>Vom 13.10.2007                  |   |
| kommende Verbindung               | Rufnummer Nebenstellentyp                   |   |
| verlorene Verhindung              | Nahanst                                     |   |
|                                   | Nr. Name Konto ausblenden                   |   |
| Hitliste                          |                                             | - |
| 24 Stunden                        |                                             |   |
| Vermittelt                        |                                             |   |
| Analyse Ifd. Jahr<br>Hotel        |                                             |   |
| Call Center<br>Wohnheim           |                                             |   |
| Arbeitszeiterfassung              |                                             | _ |
| Guten Abend Administrator         |                                             |   |

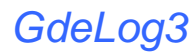

#### Anlegen von Benutzern

Für das Anlegen von Benutzern öffnen sie die "Stammdaten" und klicken dann auf "Benutzerverwaltung". Geben sie den gewünschten Benutzernamen ein und bestätigen mit "OK". Ebenso können sie ihre Benutzernamen ändern oder nicht mehr genutzte Benutzer über den "Löschen" Button entfernen. Sie können auch festlegen auf welchen Bereich der Benutzer eine Berechtigung und somit Zugriff hat.

**Nur der Benutzer "Administrator**" hat Zugriff auf alle Leistungsmerkmale. Legen Sie fest, welcher Benutzer welche Programm-Module nutzen darf.

| Benutzerverwaltung                                                         |                                                                 |            |                                  | ?                       |  |  |
|----------------------------------------------------------------------------|-----------------------------------------------------------------|------------|----------------------------------|-------------------------|--|--|
|                                                                            |                                                                 | -          |                                  |                         |  |  |
| Benutzer<br>Administrator                                                  | Berechtigung<br>alle Bereiche                                   | Benutzer   | Benutzer                         | Hinzufügen              |  |  |
| Gast                                                                       | alle Bereiche                                                   |            |                                  | ·                       |  |  |
| Carolin                                                                    | Sonstige                                                        |            | Kennwort                         | 🔐 Ándern                |  |  |
| Gusan                                                                      | Susan                                                           |            |                                  | V Lässban               |  |  |
| Mirko                                                                      | Krause                                                          |            |                                  |                         |  |  |
| Hohensee                                                                   | Hohensee                                                        | Sonstige   | <ul> <li>Berechtigung</li> </ul> | Neu                     |  |  |
| Beutner                                                                    | Beutner                                                         |            |                                  |                         |  |  |
| User                                                                       | alle Bereiche                                                   | •          |                                  |                         |  |  |
|                                                                            |                                                                 |            |                                  | Schließen               |  |  |
| Hotel                                                                      | Call Center                                                     | Wohnheim   | Arbeitszeiterfassung             | Konto Nr. verschlüsseln |  |  |
| Eingang                                                                    | Ausgang                                                         | Vermittelt | Analyse                          | Analyse Ifd. Jahr       |  |  |
| ♥ gehen<br>♥ Erfolgle<br>♥ Hitliste<br>♥ nur Fu<br>♥ Hitliste<br>♥ IP Net: | de Verbindung<br>ose Verbindung<br>nk-Netze<br>Funk-Netze<br>ze | [          | ✔ Konten Einzeldruck             |                         |  |  |
|                                                                            | 2011 (1011)                                                     |            |                                  |                         |  |  |

## Anlegen von Nebenstellen

Um neue Nebenstellen einzurichten gehen sie über den Menüpunkt "Stammdaten" und klicken sie dort auf "Nebenstellen". Bevor eine neue Nebenstelle eingegeben werden kann, müssen die Bereiche in denen sich diese Nebenstellen befinden, definiert werden. Diese Bereiche haben in der Benutzerverwaltung Bedeutung. Um eine neue Nebenstelle hinzuzufügen gehen sie über Nebenstellen "Editieren". Dort geben sie die gewünschten Daten ein und gehen auf "Hinzufügen". Dann sehen sie in der linken Tabelle ihre vorhandenen Nebenstellen.

| ebenstell  | len              |         |                |           |              | - Nebenstellen Editier | en                         |              |
|------------|------------------|---------|----------------|-----------|--------------|------------------------|----------------------------|--------------|
|            | Т                | -       | 1              |           |              |                        |                            |              |
| ▲ Neb      | Name             | P-Konto | D-Konto        | Bereich 1 | Тур          | 🔒 Allgemein 🔱          | 🛿 Kontoauswertung 🛛 E-Mail |              |
| ?          | Unbekannt        |         |                | Firma     | Telefon      |                        |                            |              |
| Ben        | Mustermann 2     |         |                | Kühne     | Telefon      | Nebenstelle            | C                          | Benutzer     |
| Ben        | Mustermann       |         |                | Kühne     | Telefon      | Trobol levens          |                            |              |
| Ben        | Test1            | 81934   |                | Privat    | Telefon      | Anrede                 | Herr                       | I Agent      |
| Ben        | Test 2           | 72331   |                | Firma     | Telefon      | Name                   |                            | Hotel Zimmer |
| 10         | Diele            | 81934   |                | Privat    | Telefon      |                        |                            |              |
| 11         | Andreas          |         |                | Firma     | Telefon      |                        |                            |              |
| 12         | Büro             | 72331   |                | Firma     | Telefon      | Bereich 1              |                            | -            |
| 13         | Stube            |         |                | Privat    | Telefon      |                        |                            | Rectored     |
| 16         | Carolin          |         |                | Carolin   | Telefon      | Bereich 2              | -                          | -            |
| 22         | Mirko Krause old |         |                | Krause    | Telefon      | Tur                    | Tolofon                    |              |
| 30         | Hohensee         |         |                | Hohensee  | Telefon      | qui                    | Teleion                    |              |
| 31         | Hohensee         |         |                | Hohensee  | Telefon      | Personal Nr            |                            |              |
| 51         | Schnurlos        |         |                | Firma     | Telefon      | Hotel                  | nein 💌                     |              |
| 52         | Susan            |         |                | Susan     | Telefon      | 11 (obshoim            |                            |              |
| 70         | VOIP             |         |                | Firma     | Telefon      | WUTITITIE              | nem                        |              |
| 202        | Test             |         |                |           | Telefon      | bei spezieller h       | Kostenbewertung            |              |
| 210        | 161 I            |         | -5             | D' 1      | T 1 /        |                        | Verbindungskosten Zus      | chlag        |
|            |                  | An      | zahl der Daten | isätze 42 |              |                        | Telefon Grundbetrag (Mon   | atlich)      |
| lutzer Ber | eiche            |         | _              |           |              |                        |                            |              |
| ▲ Bereicł  | h                |         | -              |           |              |                        |                            |              |
| Beutner    |                  |         |                |           |              |                        |                            |              |
| Carolin    |                  |         |                |           | 📔 Hinzufügen |                        |                            |              |
| Firma      |                  |         |                | 6         |              |                        |                            |              |
| Hohensee   | e                |         |                |           | D/ Andern    | 📙 🍈 Hinzufügen         | 🕌 Neu                      |              |
| Hotline    |                  | 1       | <b>.</b>       | 6         |              |                        |                            |              |

## Anlegen von Carriern

Damit die Kosten genau berechnet werden können, gehen sie auf "Stammdaten" und dann auf "Carrier". Dort können sie ihren Netzanbieter außerhalb der Telekom eingeben. Die Bewertung der Verbindungen wird aus der Verbindungszeit berechnet. Kleine Rundungsfehler sind dabei nicht zu verhindern. Die Bewertung der Verbindung wird sofort beim Verlassen des Datensatzes aus der TK - Anlage vorgenommen und in die Datenbank geschrieben.

Bitte Beachten sie: Die bewerteten Datensätze können nachträglich nicht geändert werden.

| Carrier    | Vorwahl / Rufnummer. | C./Hauptz. | C./ Nebenz. | Takt | Volf * |                                |
|------------|----------------------|------------|-------------|------|--------|--------------------------------|
| Telekom    | 8                    | 6          | 4           | 60   |        |                                |
| Telekom    | 7                    | 6,0        | 4,0         | 60   |        | Coblighton                     |
| Telekom    | 6                    | 6          | 4           | 60   |        |                                |
| Telekom    | 5                    | 6          | 4           | 60   |        |                                |
| 01077 Funk | 0107701              | 18         | 18          | 60   |        |                                |
| 01077      | 01077                | 3          | 3           | 60   |        |                                |
| 01058 Funk | 0105801              | 21         | 21          | 60   |        | Carrier bearbeiten             |
| 01058      | 01058                | 4          | 4           | 60   |        | Carrier                        |
| 01035 Funk | 0103501              | 18         | 18          | 60   |        | New HUD for any Comment        |
| 01035      | 01035                | 2          | 2           | 60   |        | Vorwani / Hurnummer.           |
| 01026 Funk | 0102601              | 18         | 18          | 60   | ×      | C./Hauptz. 0,0                 |
| 01026      | 01026                | 2          | 2           | 60   |        | C./ Nebenz.                    |
| Arcor Funk | 0101901              | 22         | 22          | 60   |        | T-la                           |
| Arcor      | 01019                | 3          | 2           | 60   |        |                                |
| VOIP       | 0                    | 1.8        | 1.8         | 60   | X      | VoIP 🔽 nur für IP Verbindungen |

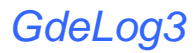

**Optionen** Alle Einstellungen können nur vom Administrator vorgenommen werden.

#### Belege

#### Gebührenzuschlag:

Globaler Zuschlag / Abschlag auf alle Verbindungskosten.

## Mwst

aktuelle Umsatzsteuer

#### nächste Belegnummer

Eintragung des Belegnummernkreises.

#### Nebenstellen Grundbetrag.

Globaler Zuschlag für alle Nebenstellen p. Monat (Wohnheimmodul)

#### Grundbetrag pro Agent / Benutzer

Globaler Zuschlag für alle Benutzer p. Monat (Kontoauswertung)

#### Zuschlag für die 1. Geb Einheit.

Globaler Zuschlag / Abschlag auf alle Verbindungskosten für die 1. Gebühreneinheit.

#### Absender auf Beleg

Absenderzeile im Adressfenster auf den Auswertebelegen.

| 🗸 Optionen u. Einstellungen                                                                        |
|----------------------------------------------------------------------------------------------------|
| 🛍 Belege 💋 Datenschutz 🦿 VOIP 🥩 GDE Arbeitszeiterfassung 🥥 Extras 🏠 Hotel 1 🏠 Hotel 2              |
| 0,0 % Gebührenzuschlag                                                                             |
| Mwst                                                                                               |
| RG 5011 nächste Belegnummer                                                                        |
| RG/ 5001 Keine Belegnummern verwenden                                                              |
| 15,00 € Nebenstellen Grundbetrag (incl. Mwst)<br>20 € Grundbetrag (incl. Mwst)pro Agent / Benutzer |
| 0,00 € Zuschlag / Abschlag für die 1. Geb Einheit                                                  |
| Com Elektronik Andreas Kühne Absender auf Beleg                                                    |
|                                                                                                    |
| OK <u>X</u> chließen                                                                               |

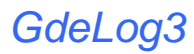

#### Datenschutz

•

#### Datenschutz / Einstellungen

Um dem Datenschutz gerecht zu werden, können bei der Auswertung die letzten 4 Stellen der CClipinformation unsichtbar gemacht werden. Für Streitfälle können diese Clipinformationen jeder Zeit auch im Klartext angezeigt werden

| <ul> <li>Belege Datenschutz VOIP ODE Arbeitszeiterfassung OE Extras Arbeit 1 Hotel 2</li> <li>verborgene Stellen der Rufnummer</li> <li>verborgene Stellen der Rufnummer (Konto)</li> <li>Datenschutz bei Dienstkonten aufheben</li> </ul> |
|----------------------------------------------------------------------------------------------------|
|                                                                                                    |

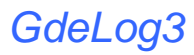

## VOIP

#### Amts-Port für VOIP

Damit die Software VoIP Verbindungen erkennen kann, tragen sie hier die Amts-Port der VoIP Leitungen ein.

| 1 | Option   | en u. Eir | nstellung | gen  |       |            |            |   |           |         |              |          |
|---|----------|-----------|-----------|------|-------|------------|------------|---|-----------|---------|--------------|----------|
| F | 📋 Belege | e 💋 Dat   | enschutz  | VOIP | 🕜 GDE | Arbeitszei | terfassung | С | xtras 🏠 I | Hotel 1 | 🏠 Hotel 2    | 2        |
|   | Amtsport | für VoiP  |           |      |       |            |            |   |           |         |              |          |
|   | 009      | 010       | 011       | 012  | 014   | 015        |            |   |           |         |              |          |
|   | 016      | 007       | 008       |      |       |            |            |   |           |         |              |          |
|   |          |           |           |      |       |            |            |   |           |         |              |          |
|   |          |           |           |      |       |            |            |   |           |         |              |          |
|   |          |           |           |      |       |            |            |   |           |         |              |          |
|   |          |           |           |      |       |            |            |   |           |         |              |          |
|   |          |           |           |      |       |            |            |   |           |         |              |          |
|   |          |           |           |      |       |            |            |   |           |         |              |          |
|   |          |           |           |      |       |            |            |   |           |         |              |          |
|   |          |           |           |      |       |            |            |   |           |         |              |          |
|   |          |           |           |      |       |            |            |   |           |         |              |          |
|   |          |           |           |      |       |            |            |   |           |         |              |          |
|   |          |           |           |      |       |            |            |   | nr        |         | <b>W</b> e., | hlia0 an |
|   |          |           |           |      |       |            |            |   | V UK      |         | <u> </u>     | mielsen  |

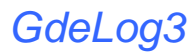

## GDE Arbeitszeiterfassung

#### Int Ruf Nr für AZE kommen

Int. Rufnummer für die Quittierung der Arbeitszeiterfassung (Kommen)

#### Int Ruf Nr für AZE gehen

Int. Rufnummer für die Quittierung der Arbeitszeiterfassung (gehen)

#### Amts Port für AZE

Amtsport des Loop zur Arbeitszeiterfassung. Die Daten dieses Portes werden zur Arbeitszeiterfassung benötigt

| 🗸 Optionen u. Einstellungen   |                                                   |
|-------------------------------|---------------------------------------------------|
| Datenschutz 😴 VOIP 🥩 GDE      | Arbeitszeiterfassung 😥 Extras 🗞 Hotel 1 🏠 Hotel 2 |
| 220 int Bur-Nr für AZE kommen |                                                   |
|                               |                                                   |
|                               |                                                   |
|                               |                                                   |
|                               |                                                   |
|                               | 🔗 OK 🛛 🎽 Schließen                                |

#### **Extras**

#### Datenverzeichnis

Verzeichnispfad der Programmdatenbanken. (Server – Client) Bei Einzelplatzinstallation wird kein Eintrag benötigt

## Verfügbare Amtleitungen

Anzahl der zur Verfügung stehenden Amtsport.

#### TSP

Bei Verwendung von TAPI Funktionen (Hotel; Wählfunktion...) wählen Sie den entsprechenden TAPI -Port aus.

| Optionen u. Einstellunge | m 🔲 🗖 🖡                                                        |
|--------------------------|----------------------------------------------------------------|
| 🛍 Belege 💋 Datenschutz 🔮 | 🖥 VOIP 🥜 GDE Arbeitszeiterfassung 🧭 Extras 🏠 Hotel 1 🏠 Hotel 2 |
|                          |                                                                |
| W:\                      | Datenverzeichnis                                               |
| 2 Verfügbare Amtslei     | itungen                                                        |
| TapiServer Primary Line  | Verfügbare TAPI Service Provider (TSP):                        |
|                          |                                                                |
|                          |                                                                |
|                          |                                                                |
|                          |                                                                |
|                          |                                                                |
|                          |                                                                |
|                          |                                                                |
|                          |                                                                |
|                          |                                                                |
|                          |                                                                |

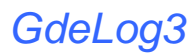

## Hotel 1

Zur Nutzung der Hotelfunktionen tragen Sie bitte die entsprechenden Service Code ein.

| 🗸 Optionen u     | . Einstellungen                                                            |
|------------------|----------------------------------------------------------------------------|
| <u> Relege</u> 🛛 | Datenschutz 😴 VOIP 🥜 GDE Arbeitszeiterfassung 🥥 Extras 🚮 Hotel 1 🚮 Hotel 2 |
| #738             | Service Code Check in (738)                                                |
| #739             | Service Code Check out (739)                                               |
| #733             | Service Code Wecken Ein (733)                                              |
| #734             | Service Code Wecken Aus (734)                                              |
| #729             | Service Code Anrufschutz Ein (729)                                         |
| #730             | Service Code Anrufschutz Aus (730)                                         |
|                  |                                                                            |
|                  |                                                                            |
|                  |                                                                            |
|                  |                                                                            |
| 4                |                                                                            |
|                  | 🖉 OK 🛛 🎽 Schließen                                                         |

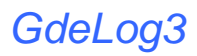

## Hotel 2

Zur Nutzung der Hotelfunktionen tragen Sie bitte die entsprechenden Zusatzleistungen ein.

| Coptionen u. Einstellungen  Belege Contenschutz VOIP               | GDE Arbeitszeiterfassung 💢 | Extras 🏠 Hotel 1 🚮 H | otel 2            |
|--------------------------------------------------------------------|----------------------------|----------------------|-------------------|
| Text<br>DSL Nutzung pausch. p. Tag<br>Telefon-Bereistellung p. Tag | Preis<br>1,50 €<br>1,22 €  |                      |                   |
|                                                                    |                            |                      |                   |
|                                                                    |                            | 📀 ОК 🛛 🐊             | <u>S</u> chließen |

## Lizenzierung der Software

Nachdem Sie das Programm 30 Tage testen konnten, ist eine Lizenzierung notwendig. Diese Lizenz ist nur für einen Arbeitsplatz gültig. Beim Einsatz von mehreren Arbeitsplätzen sind Zusatzlizenzen nötig. Sie können für dieses Programm ihre Lizenz jederzeit erweitern. Zur Verfügung stehen 128, 256 und 500 Nebenstellen.

| P Lizenz        |                         |            |             |                     |                   |
|-----------------|-------------------------|------------|-------------|---------------------|-------------------|
|                 |                         | Lizenzman  | ager        |                     |                   |
| Aktueller Lizen | <u>z Status:</u>        | Lizenzneh  | mer         |                     |                   |
| Eastaufout      | 04 00 2006 20:10        | Name       | Andrea      | s Kühne             |                   |
| Anz. Aufrufe    | 116                     | Liz. Nr.   | V25080      | 001                 |                   |
| Anz. Tage       | 2                       | ID         | 391221      |                     |                   |
| Letzter Aufruf  | 06.09.2006              | ID bei der | r Lizenzbes | tellung mit angeben |                   |
| Registriert?    | Programm<br>registriert | User       | 250         |                     |                   |
| Abgelaufen      | -                       |            |             |                     |                   |
|                 |                         | Lizenz là  | öschen      | KeyFile einlesen    | <u>S</u> chließen |
|                 |                         | 2          |             |                     |                   |

Zur Lizenzierung senden sie die beiliegende Vertriebslizenz an die angegebene Faxnummer. Achten Sie auf Vollständigkeit der Angaben. **Sie bekommen innerhalb weniger Stunden Ihre Lizenz zugeteilt.** 

## Auswertungen und Analysen

Die Auswertungen erfolgt in verschiedenen Anwendungen. Sie können damit eine vollständige Kostenkontrolle sowie eine Übersicht über ihr Telefonverhalten bekommen. In der "24h Analyse" finden sie ihre Daten des letzen Tages in einer zusammengefassten Übersicht. Sie erhalten Einblick in ihre verloren gegangen Verbindungen.

#### kommende Verbindungen ; allgemeine Auswertungen

Durch Setzen von Filtern, können sie gezielt die gesuchten Daten ermitteln. Diese Filter wirken auf alle Programmteile.

| Zeitraum   | 1                   |                                     | Bereich                  |
|------------|---------------------|-------------------------------------|--------------------------|
| Vom<br>bis | 02.10.2007 III IIII | C Tag C Woche<br>C Zeitraum C Monat | alle Bereiche  Durchwahl |
| Rufnum     | mer                 |                                     | Nebenstellentyp          |
|            |                     |                                     | ale                      |
| Nebenst    |                     |                                     | Konto                    |
|            | Nr. Name            | - 0 P                               | Conto ausblenden         |

folgende Auswertungen können vorgenommen werden:

- Auswertung kommender Verbindungen
- Auswertung verlorener Verbindungen
- Hitlisten (wer hat die meisten Verbindungen entgegengenommen)

Durch anklicken mit der rechten Maustaste können Sie eine Datenbang mit max 2000 Namen zu Identifizierung der Tel. Nummern erstellen (ab Vers 4)

| uer   | Ruf  | Rufnumme    | r           | Durchw.           | • |
|-------|------|-------------|-------------|-------------------|---|
| 0:34  | 0:27 | 03555262255 | 5           | 761162            |   |
| 00:07 | 0:00 | 030688      |             | Loosaa I          |   |
| 00:19 | 0:04 | 761772      | Rufnumme    | er Identifizieren |   |
| 01:32 | 0:03 | 035552      | Eintrag au  | chlandan          |   |
| )2:50 | 0:04 | 035264 鷔    |             | sbielideli        |   |
| 02:57 | 0:02 | 035266      | In die Zwis | chenablage        |   |
| )2:12 | 0:04 |             |             | 290771            | _ |
| 00:12 | 0:00 | 01727973635 | j           | 290770            |   |
| 00:39 | 0:06 | 03555262255 | i           | 761162            |   |

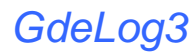

#### Kommende Verbindungen ; 24 h Auswertung

Auswertung über die Anzahl kommender Verbindungen über das Tagesspektrum von 24 h. In der Tabelle finden sie die Anzahl ihrer ankommenden Verbindungen, sowie die minimale und maximale Rufzeit bis zur Abnahme des Hörers. Die verlorenen Anrufe, welche durch Nichtabnahme verursacht wurden, werden ebenfalls in der Tabelle angezeigt.

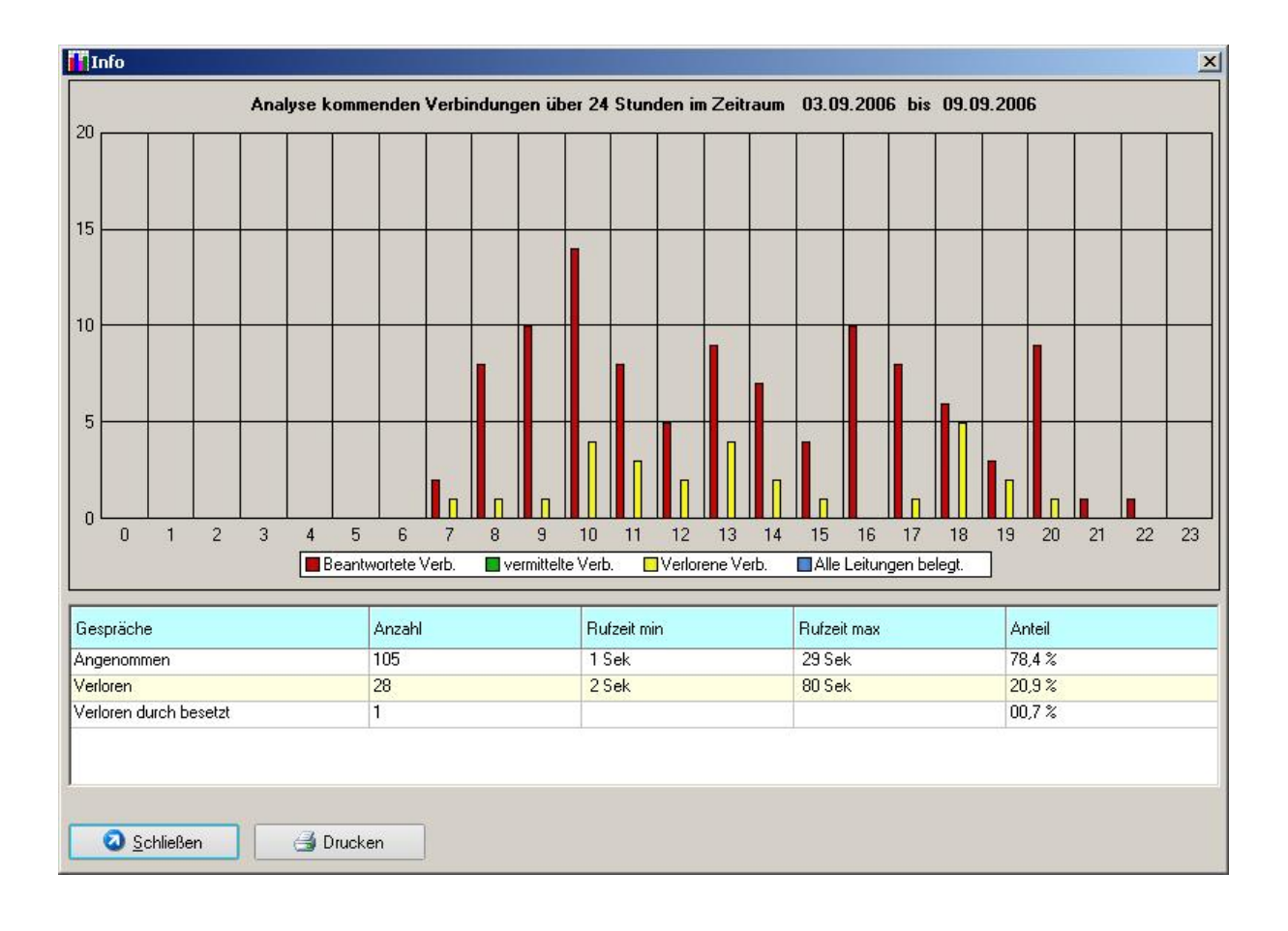

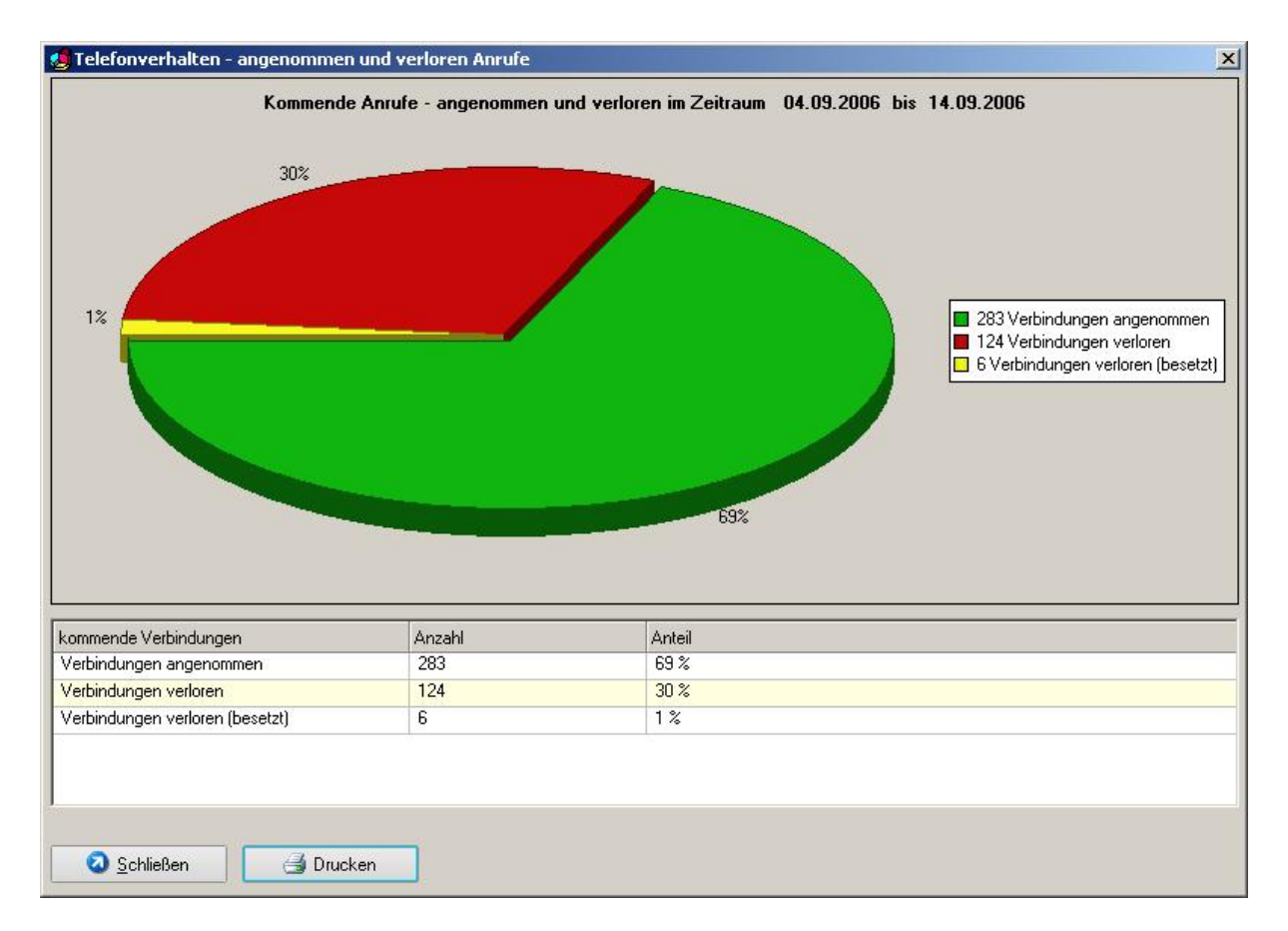

## Auswertung der "Qualität der Verarbeitung kommender Verbindungen"

Stellen Sie fest, wie in Ihrem Unternehmen kommende Verbindungen bearbeitet werden.

## Hitliste "verlorener kommender Verbindungen nach Durchwahl"

| 16 7 9 290771 |  |
|---------------|--|
|               |  |
| 14 6 8 761162 |  |
| 4 4 0 875531  |  |
| 4 4 0 761153  |  |
| 2 2 0 875680  |  |
| 2 2 0 763312  |  |
|               |  |

Über welche Durchwahlnummern gehen die meisten Anrufe verloren ?

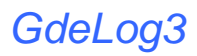

#### Gehende Verbindungen ; allgemeine Auswertungen

Durch Setzen von Filtern, können Sie gezielt die gesuchten Daten ermitteln. Diese Filter wirken auf alle Programmteile.

|                                     | Bereich                             |
|-------------------------------------|-------------------------------------|
| C Tag C Woche<br>C Zeitraum C Monat | alle Bereiche  Durchwahl            |
|                                     | Nebenstellentyp                     |
|                                     | alle                                |
|                                     | Konto ausblenden                    |
|                                     | C Tag C Woche<br>C Zeitraum C Monat |

folgende Auswertungen können vorgenommen werden:

- Auswertung gehender Verbindungen
- Auswertung erfolgloser Verbindungen
- Hitlisten (wer hat die meisten Verbindungen aufgebaut)
- Hitlisten über Funk.- und IP Netze

#### Gehende Verbindungen ; Konten Rechnungsdruck

#### Rechnungsdruck

Für das Erstellen von Rechnungen (z.B. Privatgespräche von Mitarbeitern oder anderen Anwendungen) können sie hier die gesetzliche Mehrwertsteuer und einen Gebührenaufschlag festlegen.

Um die Rechnung zu drucken gehen sie über den Menüpunkt "Rechnung drucken".

| 📕 Rechnungsdruc | k           |             |          | ×         |
|-----------------|-------------|-------------|----------|-----------|
| Konto / Name    |             |             |          |           |
| Anrede          |             | Nebenstelle |          |           |
| Name            |             |             |          |           |
| PLZ/Ort         |             | Strasse     |          |           |
|                 |             |             |          |           |
| Drucker         |             |             | Beleg Nr |           |
| <u> </u>        | en Vorschau | 📑 Drucken   | RG50     | 011       |
|                 |             |             |          | Schließen |
|                 |             |             |          |           |

Geben sie dafür die erforderlichen Daten ein und erstellen sie somit eine Rechnung. In diesem Modul können Benutzerkonten ausgewertet und abrechnet werden. Es besteht die Möglichkeit, einzelne Rechnungen auszudrucken oder in einen definierten Zeitraum alle Benutzerkonten automatisch abzurechnen und auszudrucken.

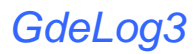

#### Vermittelte Verbindungen

Stellen Sie fest, wie viele Gespräche zwischen den Nebenstellen hin und her Vermittelt werden.

#### Analyse der Verbindungen

In dieser Tabelle verdeutlicht ihnen die Anlagenauslastung genau, wie viele ankommende Verbindungen sie erhalten. Anhand des Balkendiagramms haben sie einen guten Einblick in die Auslastung ihrer TK- Anlage. Fehlende Kapazitäten der

TK- Anlage werden durch das Anzeigen "Alle Leitungen belegt" angezeigt.

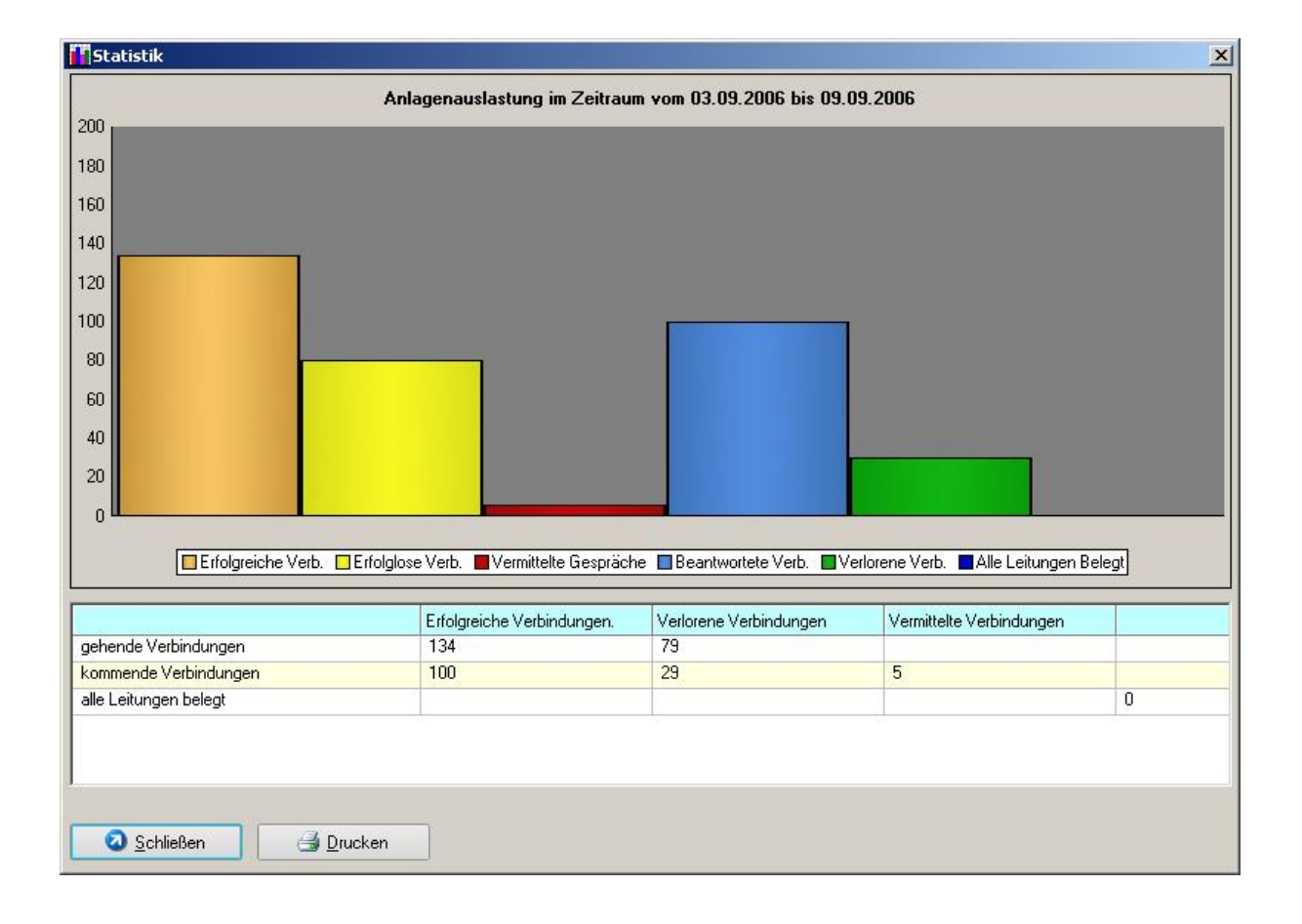

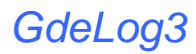

## Rufdauer verlorener Verbindungen

In dieser Tabelle finden sie die Rufdauer der verloren gegangenen Verbindungen bis der Anrufer auflegt. Dieses wird im Abstand von 5 Sekunden angezeigt. Mit dieser Information können Maßnahmen getroffen werden damit kein Anruf verloren geht.

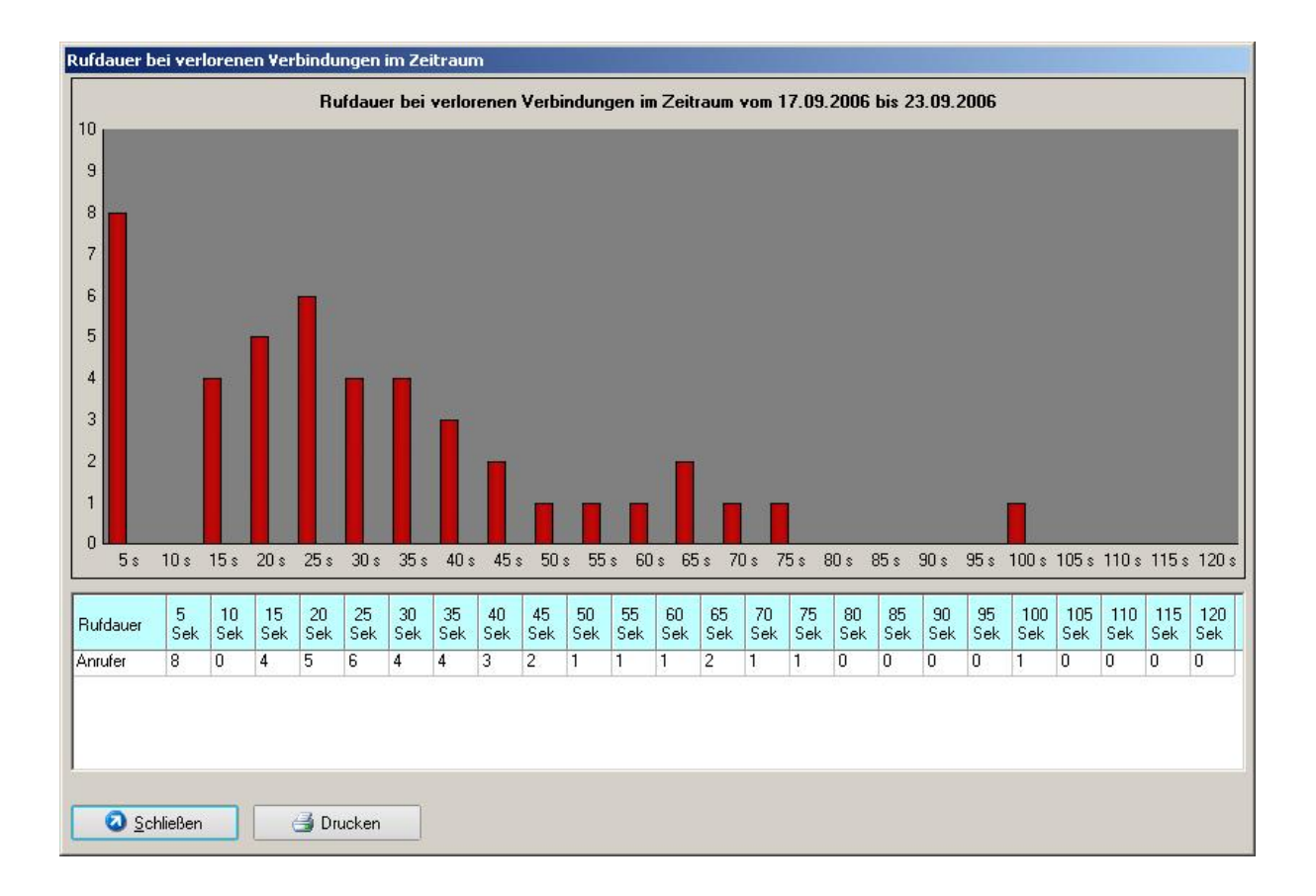

## Alle Leitungen belegt / Auslastung der Amtsleitungen

Ermitteln Sie, die Verfügbarkeit der Amtsleitungen und die daraus resultierende Erreichbarkeit ihres Unternehmens.

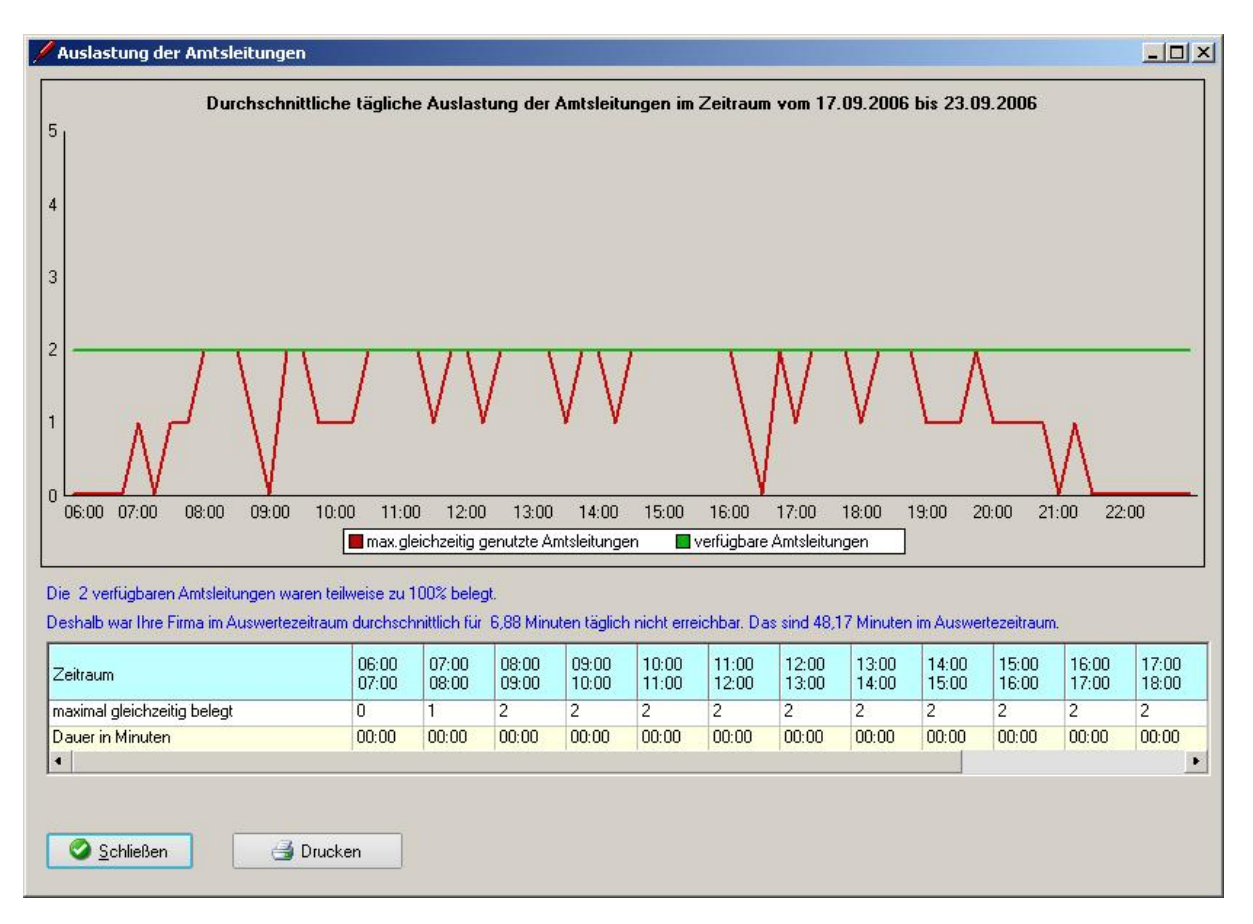

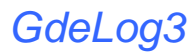

## **Analyse eines Jahres**

#### Kostenentwicklung

Ermitteln sie die Kostenentwicklung der Einzelnen Kommunikationswege innerhalb eines Jahres

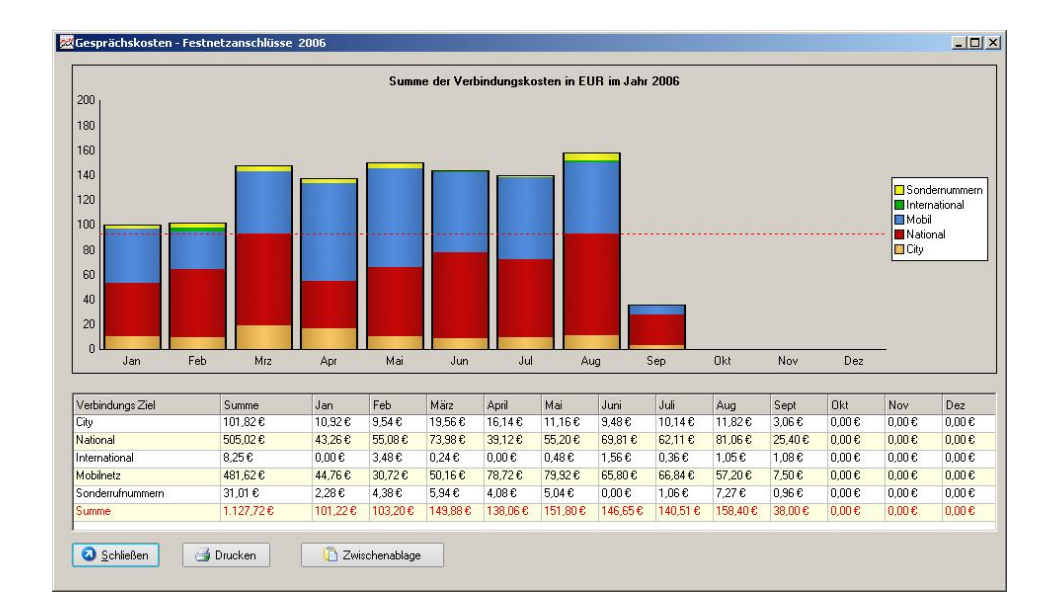

## Entwicklung der Verbindungsdauer

Ermitteln sie die Verbindungsdauer der einzelnen Kommunikationswege innerhalb eines Jahres.

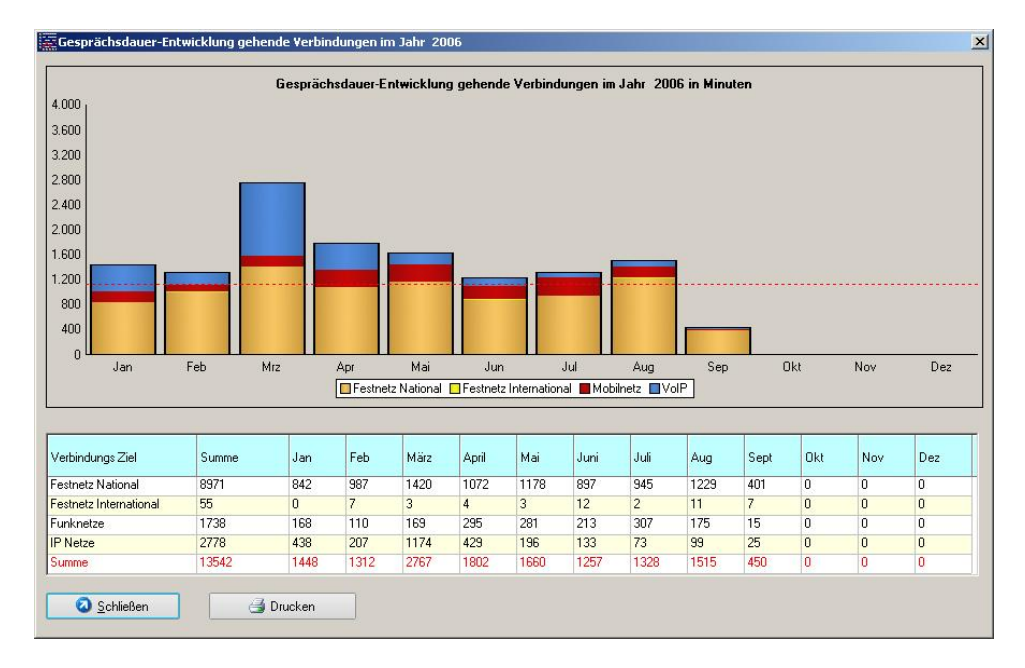

# GdeLog3

## Entwicklung der Erreichbarkeit

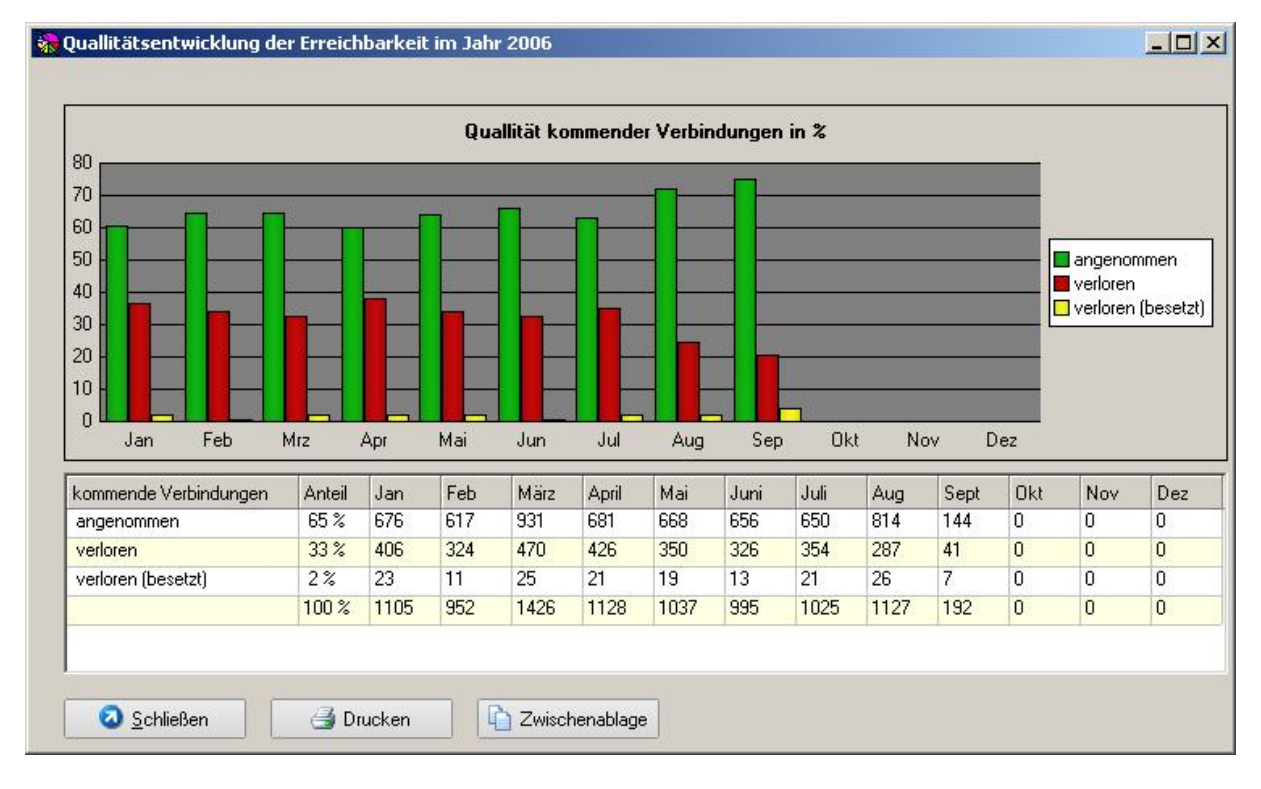

Ermitteln sie die Entwicklung der Erreichbarkeit Ihrer Firma über den Zeitraum eines Jahres.

## Entwicklung der Verbindungszeit

Ermitteln sie das Verbindungsaufkommen Ihrer Firma über den Zeitraum eines Jahres. eines Jahres. Der Jahresdurchschnitt wird durch eine rot gestrichelte Linie dargestellt.

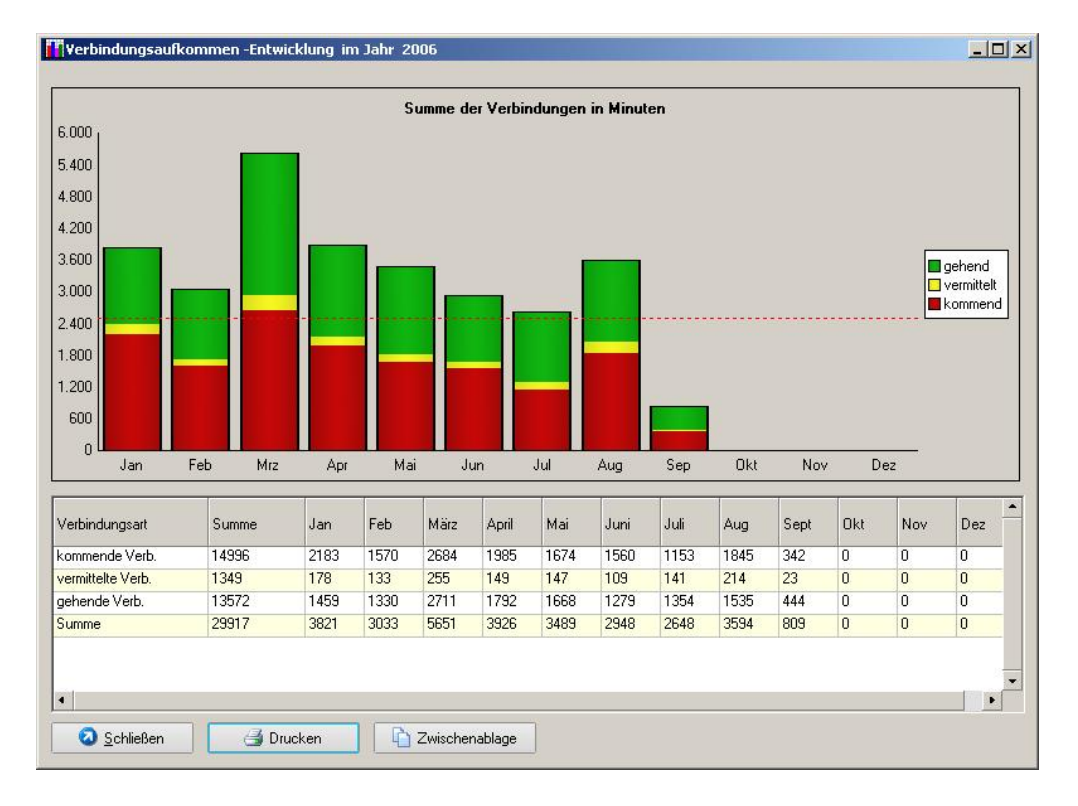

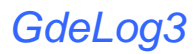

# Entwicklung internationaler Verbindungen

Um eine Einsicht in ihre Internationalen Verbindungen zu bekommen, haben sie in dieser Tabelle eine Übersicht über die von ihnen abgehenden Gespräche ins Ausland.

| China (Volkstepublik)<br>Österreich<br>Polen | 0086 0043 0048 | 0,6<br>7,0<br>4,6 | 0,0<br>0,0<br>0,0 | 0,0<br>3,1<br>0,0 | 0,0<br>0,0<br>0,0 | 0,0<br>0,0<br>0,0 | 0,0<br>0,0<br>0,0 | 0,0<br>0,0<br>0,0 | 0,0<br>0,0<br>0,0 | 0,0<br>3,9<br>0,0 | 0,0<br>0,0<br>0,0 | 0,6<br>0,0<br>0,0 | 0,0<br>0,0<br>4,6 | 0,0<br>0,0<br>0,0 |
|----------------------------------------------|----------------|-------------------|-------------------|-------------------|-------------------|-------------------|-------------------|-------------------|-------------------|-------------------|-------------------|-------------------|-------------------|-------------------|
| Österreich<br>Polen                          | 0043<br>0048   | 7,0<br>4,6        | 0,0               | 3,1<br>0,0        | 0,0               | 0,0               | 0,0               | 0,0<br>0,0        | 0,0               | 3,9<br>0,0        | 0,0               | 0,0               | 0,0<br>4,6        | 0,0               |
| olen                                         | 0048           | 4,6               | 0,0               | 0,0               | 0,0               | 0,0               | 0,0               | 0,0               | 0,0               | 0,0               | 0,0               | 0,0               | 4,6               | 0,0               |
|                                              |                |                   |                   |                   |                   | 2                 |                   | <i>2</i>          |                   | <i>2</i>          |                   |                   |                   |                   |
|                                              |                |                   |                   |                   |                   |                   |                   |                   |                   |                   |                   |                   |                   |                   |

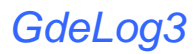

# Auslastung der Amtsport

In dieser Rubrik finden sie die Belastung der einzelnen Amtsports feststellen. Dieses ist besonders bei Primär - Multiplex Anschlüssen und bei der Planung von Anlagenerweiterungen von Bedeutung.

|   | Summe | Jan  | Feb | Mär | Apr  | Mai | Jun | Jul  | Aug  | Sep | Okt | Nov | Dez |
|---|-------|------|-----|-----|------|-----|-----|------|------|-----|-----|-----|-----|
|   | 10054 | 1052 | 570 | 857 | 1030 | 863 | 763 | 1146 | 1018 | 852 | 776 | 744 | 383 |
|   | 901   | 85   | 51  | 66  | 81   | 67  | 87  | 124  | 97   | 75  | 60  | 67  | 41  |
|   | 1183  | 105  | 64  | 89  | 74   | 34  | 24  | 19   | 195  | 172 | 140 | 191 | 76  |
|   | 135   | 2    | 2   | 8   | 5    | 1   | 0   | 0    | 28   | 27  | 23  | 28  | 11  |
|   | 1404  | 0    | 0   | 0   | 0    | 0   | 0   | 0    | 0    | 3   | 517 | 567 | 317 |
|   | 53    | 0    | 0   | 0   | 0    | 0   | 0   | 0    | 0    | 0   | 20  | 17  | 16  |
|   | 786   | 0    | 0   | 0   | 0    | 0   | 0   | 25   | 70   | 168 | 238 | 205 | 80  |
|   | 21    | 0    | 0   | 0   | 0    | 0   | 0   | 0    | 5    | 6   | 7   | 3   | 0   |
|   | 625   | 0    | 0   | 0   | 0    | 0   | 0   | 62   | 72   | 138 | 162 | 138 | 53  |
| 0 | 30    | 0    | 0   | 1   | 0    | 0   | 2   | 18   | 0    | 1   | 6   | 2   | 0   |
| 1 | 1     | 0    | 0   | 0   | 0    | 0   | 0   | 0    | 0    | 0   | 1   | 0   | 0   |
| 2 | 1     | 0    | 0   | 0   | 0    | 0   | 0   | 0    | 1    | 0   | 0   | 0   | 0   |
| 3 | 328   | 0    | 0   | 0   | 0    | 0   | 0   | 18   | 148  | 107 | 31  | 14  | 10  |
| 4 | 63    | 0    | 0   | 0   | 0    | 0   | 0   | 4    | 14   | 30  | 3   | 7   | 5   |
| 5 | 92    | 0    | 0   | 0   | 0    | 0   | 0   | 0    | 0    | 0   | 3   | 57  | 32  |
| 6 | 681   | 0    | 0   | 0   | 0    | 0   | 0   | 0    | 73   | 0   | 206 | 217 | 185 |

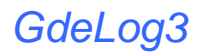

## Hotelmodul

Im Hotelmodul ermitteln sie die gehenden Verbindungen der belegten Zimmer. Entstandene Kosten können sie somit in Rechnung stellen. In "Einstellungen" können sie das Hotelmodul der Telelefonanlage anpassen.

| el Nr                | 7            |         |            |       | Zimmer belegt-  |                  |            |               |        |
|----------------------|--------------|---------|------------|-------|-----------------|------------------|------------|---------------|--------|
|                      | Zimmer / Apa | rtment  |            | •     | Name            |                  | PLZ        |               |        |
|                      |              |         |            |       | Strasse / Nr    |                  | Ort        |               |        |
|                      |              |         |            |       | [211][Zir       | nmer 211         | 11.10.2007 | 20:53:03      |        |
|                      |              |         |            |       | Tel Nr Zi       | mmer / Apartment | Datum      | Uhrzeit       | DSL -  |
|                      |              |         |            |       | 211 Zi          | nmer 211         | 11.10.2007 | 20:53:03      |        |
| Eine<br>shaehende Vi | checken      |         | Nutzung    | 1 Min | Verbing         | Prüfen           | 🔎 Aus      | checken + Dru | icken  |
| Datum                | ▲ Uhrzeit    | Neb.St. | Zimmer     | D     | lauer           | Bufnummer        |            |               | Kosten |
| 3.10.07              | 17:14        | 211     | Zimmer 211 | 0     | 0:00:14         | 762xxx           |            |               | 0,06€  |
| 3.10.07              | 17:39        | 211     | Zimmer 211 | 0     | 0:00:50         | 737ххх           |            |               | 0,06€  |
|                      |              | 211     | Zimmer 211 | 2     | 2 Tage x 1,22 € | Telefon Berei    | stellung   |               | 2,44€  |

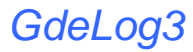

# Gesprächsprofile

Auswertung der Gesprächsprofile; Klassifizierung der Beratungsgespräche. Ausgabe der Verkaufserfolge (Hurra).

|                                                                                                    | Gesprachsprohle d                                                | er Agenten                                     | (gehende Ve                                | erbindungen)                                 | im Zeitraum                               | 17.09.200                                   | 6 bis 23.                 | .09.2006                                                                |                                                        |
|----------------------------------------------------------------------------------------------------|------------------------------------------------------------------|------------------------------------------------|--------------------------------------------|----------------------------------------------|-------------------------------------------|---------------------------------------------|---------------------------|-------------------------------------------------------------------------|--------------------------------------------------------|
| 040                                                                                                    | _                                                                |                                                |                                            |                                              |                                           |                                             |                           |                                                                         | 1                                                      |
| 960                                                                                                    |                                                                  |                                                |                                            |                                              |                                           |                                             |                           |                                                                         |                                                        |
| 880                                                                                                    |                                                                  |                                                |                                            |                                              |                                           |                                             |                           |                                                                         |                                                        |
| 800                                                                                                    |                                                                  |                                                |                                            |                                              |                                           |                                             |                           |                                                                         |                                                        |
| 720                                                                                                    |                                                                  |                                                |                                            |                                              |                                           |                                             |                           |                                                                         |                                                        |
| C40                                                                                                    |                                                                  |                                                |                                            |                                              |                                           |                                             |                           |                                                                         | kein Kon                                               |
| 540                                                                                                    |                                                                  |                                                |                                            |                                              |                                           |                                             |                           |                                                                         | Kontakt 1                                              |
| 560                                                                                                    |                                                                  |                                                |                                            |                                              |                                           |                                             |                           |                                                                         | Kontakt 2                                              |
| 480                                                                                                    |                                                                  |                                                |                                            |                                              |                                           |                                             |                           |                                                                         | Kontakt 3                                              |
|                                                                                                    |                                                                  |                                                |                                            |                                              |                                           |                                             |                           |                                                                         | Nontakt 4                                              |
| 400                                                                                                    |                                                                  |                                                |                                            |                                              |                                           |                                             |                           |                                                                         |                                                        |
| 320                                                                                                    |                                                                  |                                                |                                            |                                              |                                           |                                             |                           |                                                                         |                                                        |
| 400<br>320<br>240                                                                                                    |                                                                  |                                                |                                            |                                              |                                           |                                             |                           |                                                                         |                                                        |
| 400<br>320<br>240                                                                                                    |                                                                  |                                                |                                            |                                              |                                           |                                             |                           |                                                                         |                                                        |
| 400<br>320<br>240<br>160                                                                                                 | 451,00                                                           |                                                |                                            |                                              |                                           |                                             |                           |                                                                         |                                                        |
| 400<br>320<br>240<br>160                                                                                                 | 451,00                                                           |                                                |                                            |                                              |                                           |                                             |                           |                                                                         |                                                        |
| 400<br>320<br>240<br>160<br>80                                                                                           | 451,00                                                           |                                                |                                            |                                              |                                           |                                             |                           |                                                                         | 1                                                      |
| 400<br>320<br>240<br>160<br>80<br>0                                                                                      | 451,00                                                           |                                                |                                            |                                              |                                           |                                             |                           |                                                                         | 1                                                      |
| 1400<br>1320<br>160<br>80<br>0                                                                                           | [451,00]<br>kein Kontakt                                         | Kontakt 1<br>< 1 min                           | Kontakt 2<br>1 · 2 min                     | Kontakt 3<br>2 · 4 min                       | Kontakt 4<br>> 4 min                      | Kontakt<br>Summe                            | Hurra                     | Arbeitszeit<br>hh:mm:ss                                                 | I<br>Kontakt<br>Arbeitszeit                            |
| 400<br>320<br>240<br>160<br>80<br>0<br>0<br>9<br>9<br>9<br>9<br>9<br>9<br>9<br>9<br>9<br>9<br>9<br>9<br>9<br>9<br>9<br>9 | (451,00)<br>kein Kontakt                                         | Kontakt 1<br>< 1 min<br>16                     | Kontakt 2<br>1 · 2 min<br>6                | Kontakt 3<br>2 · 4 min<br>3                  | Kontakt 4<br>> 4 min<br>5                 | Kontakt<br>Summe<br>45                      | Hurra                     | Arbeitszeit<br>hh:mm:ss<br>03:09:07                                     | Kontakt<br>Arbeitszeit<br>2,27                         |
| 400<br>320<br>240<br>160<br>80<br>0<br>0<br>9<br>9<br>9<br>9<br>9<br>9<br>9<br>9<br>9<br>9<br>9<br>9<br>9<br>9<br>9<br>9 | (451,00)<br>kein Kontakt<br>15<br>49                             | Kontakt1<br><1 min<br>16<br>105                | Kontakt 2<br>1 · 2 min<br>6<br>2           | Kontakt 3<br>2 - 4 min<br>3<br>10            | Kontakt 4<br>> 4 min<br>5<br>2            | Kontakt<br>Summe<br>45<br>168               | Hurra<br>7<br>7           | Arbeitszeit<br>hh:mm:ss<br>03:09:07<br>04:22:24                         | Kontakt<br>Arbeitszeit<br>2.27<br>1,66                 |
| 200<br>220<br>240<br>0<br>0<br>0<br>0<br>0<br>0<br>0<br>0<br>0<br>0<br>0<br>0<br>0<br>0                                  | 451,00<br>kein Kontakt<br>15<br>49<br>24                         | Kontakt 1<br>< 1 min<br>16<br>105<br>43        | Kontakt 2<br>1 - 2 min<br>6<br>2<br>9      | Kontakt 3<br>2 - 4 min<br>3<br>10<br>17      | Kontakt 4<br>> 4 min<br>5<br>2<br>13      | Kontakt<br>Summe<br>45<br>168<br>106        | Hurra<br>7<br>7<br>6      | Arbeitszeit<br>hh:mm:ss<br>03:09:07<br>04:22:24<br>02:53:51             | Kontakt<br>Arbeitszeit<br>2.27<br>1,66<br>2.37         |
| 400<br>320<br>240<br>160<br>80<br>0<br>0<br>sept<br>sibert<br>aller.D.<br>oser<br>bst                                    | kein Kontakt           15           49           24           41 | Kontakt 1<br>< 1 min<br>16<br>105<br>43<br>105 | Kontakt 2<br>1 - 2 min<br>6<br>2<br>9<br>3 | Kontakt 3<br>2 - 4 min<br>3<br>10<br>17<br>4 | Kontakt 4<br>> 4 min<br>5<br>2<br>13<br>0 | Kontakt<br>Summe<br>45<br>168<br>106<br>154 | Hurra<br>7<br>7<br>6<br>2 | Arbeitszeit<br>Hh:mm:ss<br>03:09:07<br>04:22:24<br>02:53:51<br>03:00:52 | Kontakt<br>Arbeitszeit<br>2.27<br>1.66<br>2.37<br>0,67 |

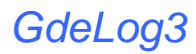

# Analyse der Wahlversuche

Auswertung der Wahlversuche. Ermitteln sie das Verhältnis von erfolgreichen zu erfolglosen-Verbindungen.

|                                                                          |        |                                              |                                                                   |                                                             |                                                                             | and day barred                                                   |                                                                      |                           |                                                          |                                                                         |          |
|--------------------------------------------------------------------------|--------|----------------------------------------------|-------------------------------------------------------------------|-------------------------------------------------------------|-----------------------------------------------------------------------------|------------------------------------------------------------------|----------------------------------------------------------------------|---------------------------|----------------------------------------------------------|-------------------------------------------------------------------------|----------|
| 2 000 -                                                                  |        |                                              |                                                                   | unalyse von                                                 | waniversucr                                                                 | ien der Agen                                                     | ten                                                                  |                           |                                                          |                                                                         |          |
| 2.000                                                                    |        |                                              |                                                                   |                                                             |                                                                             |                                                                  |                                                                      |                           |                                                          |                                                                         |          |
| 1.800                                                                    |        |                                              |                                                                   |                                                             |                                                                             |                                                                  |                                                                      |                           |                                                          |                                                                         |          |
| 1.600                                                                    |        |                                              |                                                                   |                                                             |                                                                             |                                                                  |                                                                      |                           |                                                          |                                                                         |          |
| 400                                                                      |        |                                              |                                                                   |                                                             |                                                                             |                                                                  |                                                                      |                           |                                                          |                                                                         |          |
| .400                                                                     |        |                                              |                                                                   |                                                             |                                                                             |                                                                  |                                                                      |                           |                                                          |                                                                         |          |
| .200                                                                     |        |                                              |                                                                   |                                                             |                                                                             |                                                                  |                                                                      |                           | <b>1050</b>                                              |                                                                         | -        |
| .000                                                                     |        |                                              |                                                                   |                                                             |                                                                             | 7                                                                |                                                                      |                           | 1006 x e                                                 | errolgiose wan<br>erfolgreiche W-                                       | ı<br>əhl |
| 800                                                                      |        |                                              |                                                                   |                                                             |                                                                             |                                                                  |                                                                      |                           | 📕 73 x Hu                                                | ra                                                                      |          |
| 000                                                                      |        |                                              |                                                                   |                                                             |                                                                             |                                                                  |                                                                      |                           |                                                          |                                                                         | - 1      |
| CHILD ALL I                                                              |        |                                              |                                                                   |                                                             |                                                                             |                                                                  |                                                                      |                           |                                                          |                                                                         |          |
| 600                                                                      |        |                                              |                                                                   |                                                             |                                                                             |                                                                  |                                                                      |                           |                                                          |                                                                         |          |
| 600<br>400                                                               |        |                                              |                                                                   |                                                             |                                                                             |                                                                  |                                                                      |                           |                                                          |                                                                         |          |
| 600<br>400                                                               |        |                                              |                                                                   |                                                             |                                                                             |                                                                  |                                                                      |                           |                                                          |                                                                         |          |
| 600<br>400<br>200                                                        |        |                                              |                                                                   |                                                             |                                                                             |                                                                  |                                                                      |                           |                                                          |                                                                         |          |
| 600<br>400<br>200<br>0                                                   |        |                                              |                                                                   |                                                             |                                                                             |                                                                  |                                                                      |                           |                                                          |                                                                         |          |
| 600<br>400<br>200<br>0                                                   |        |                                              | Ausv                                                              | vertung im Zeiti                                            | aum vom 17.0                                                                | 9.2006 bis 23.0                                                  | 9.2006                                                               | _                         |                                                          |                                                                         |          |
| 600<br>400<br>200<br>0                                                   |        |                                              | Aust                                                              | vertung im Zeiti                                            | aum vom 17.0                                                                | 9.2006 bis 23.0                                                  | 9.2006                                                               | _                         |                                                          |                                                                         |          |
| 600<br>400<br>200<br>0                                                   |        | erfolglose<br>Wahl                           | Ausv<br>Gesprächs<br>Wahl / h                                     | wertung im Zeit<br>erfolgreiche<br>Wahl                     | aum vom 17.0<br>erfolgreiche<br>Wahl / h                                    | 9.2006 bis 23.0<br>Wahlversu<br>Summe                            | 19.2006<br>Wahlversu<br>Summe / h                                    | Hurra                     | Hurra / h<br>Arbeitszeit                                 | Arbeitszeit<br>hh:mm:ss                                                 |          |
| 600<br>400<br>200<br>0<br>Agent<br>Zeibert                               |        | erfolglose<br>Wahl<br>44                     | Ausv<br>Gesprächs<br>Wahl / h<br>14,24                            | vertung im Zeitr<br>erfolgreiche<br>Wahl<br>30              | aum vom 17.0<br>erfolgreiche<br>Wahl / h<br>9,71                            | 9.2006 bis 23.0<br>Wahlversu<br>Summe<br>74                      | 9.2006<br>Wahlversu<br>Summe / h<br>23.95                            | Hurra<br>7                | Hurra / h<br>Arbeitszeit<br>2,27                         | Arbeitszeit<br>hhrmm:ss<br>03:09:14                                     |          |
| 600<br>400<br>200<br>0<br>Agent<br>Zeibert<br>Haller.D                   | h.     | erfolglose<br>Wahl<br>44<br>183              | Ausv<br>Gesprächs<br>Wahl / h<br>14,24<br>43,36                   | vertung im Zeitr<br>erfolgreiche<br>Wahl<br>30<br>119       | aum vom 17.0<br>erfolgreiche<br>Wahl / h<br>9,71<br>28,20                   | 9.2006 bis 23.0<br>Wahlversu<br>Summe<br>74<br>302               | 9.2006<br>Wahlversu<br>Summe 7 h<br>23,95<br>71,56                   | Hurra<br>7<br>7           | Hurra / h<br>Arbeitszeit<br>2,27<br>1,66                 | Arbeitszeit<br>hh:mm:ss<br>03:09:14<br>04:22:48                         |          |
| 600<br>400<br>200<br>0<br>Agent<br>Zeibert<br>Haller.D<br>Moser          | 1.<br> | erfolglose<br>Wahl<br>44<br>183<br>85        | Ausv<br>Gesprächs<br>Wahl / h<br>14,24<br>43,36<br>33,46          | vertung im Zeitr<br>erfolgreiche<br>Wahl<br>30<br>119<br>82 | aum vom 17.0<br>erfolgreiche<br>Wahl / h<br>9,71<br>28,20<br>32,28          | 9.2006 bis 23.0<br>Wahlversu<br>Summe<br>74<br>302<br>167        | 9.2006<br>Wahlversu<br>Summe / h<br>23,95<br>71,56<br>65,75          | Hurra<br>7<br>7<br>6      | Hurra / h<br>Arbeitszeit<br>2,27<br>1,66<br>2,36         | Arbeitszeit<br>hh:mm:ss<br>03:09:14<br>04:22:48<br>02:54:42             |          |
| 600<br>400<br>200<br>0<br>Agent<br>Zeibert<br>Haller.D<br>Moser<br>Jobst | A.     | erfolglose<br>Wahl<br>44<br>183<br>85<br>187 | Ausw<br>Gesprächs<br>Wahl / h<br>14,24<br>43,36<br>33,46<br>62,13 | wertung im Zeitr<br>Volani<br>30<br>119<br>82<br>113        | aum vom 17.0<br>erfolgreiche<br>Wahl / h<br>9,71<br>28,20<br>32,28<br>37,54 | 9.2006 bis 23.0<br>Wahlversu<br>Summe<br>74<br>302<br>167<br>300 | 9.2006<br>Wahlversu<br>Summe / h<br>23.95<br>71.56<br>65.75<br>99.67 | Hurra<br>7<br>7<br>6<br>2 | Hurra / h<br>Arbeitszeit<br>2.27<br>1.66<br>2.36<br>0,66 | Arbeitszeit<br>Hikumuss<br>03:09:14<br>04:22:48<br>02:54:42<br>03:01:44 |          |

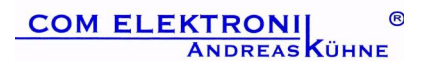

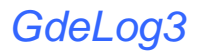

# Arbeitszeiterfassung

Auswertung der Anwesendheit von User

| 🕄 Arbeitszeiterfassung                    |                            |     |                       |
|-------------------------------------------|----------------------------|-----|-----------------------|
| 🛿 Exel.xls 🔊 Exel.csv 🎯 Drucken 🥝 Beenden |                            |     |                       |
| Einzelauswertung                          | Zeitraum<br>Vom 13.10.2007 | • [ | ig C Woche<br>C Monat |
| Personal Nr 🦪                             |                            |     |                       |
| Personal Nr. Name                         | von                        | bis | Arbeitszeit           |
|                                           |                            |     |                       |

wer ist zur Zeit anwesend ?

| 🧟 Arbeitszeit                 | terfassung                   |               |                 |                                |                       |     |
|-------------------------------|------------------------------|---------------|-----------------|--------------------------------|-----------------------|-----|
| 🔊 Exel xis 🕱                  | Exel.csv 🎯 Drucken 🤕 Beenden |               |                 |                                | System Zeit: 20:58:00 |     |
| Log<br>07.01.2008<br>14:23:22 | 3 IDetum Aktuell             | ▼<br>→ Kommen | Personal Nr     | Status alle Logs' anzeigen 1 M | itarbeiter anwese     | end |
| Konto                         | Name                         | Log           | Login           |                                | anwesend seit         |     |
| 12345678                      | Andreas Kühne                | in            | 07.01.2008 14:  | 23:00                          | 06,58 Std.            | _   |
|                               |                              |               |                 |                                |                       | -   |
| 4                             |                              |               |                 |                                |                       | •   |
|                               |                              | ************  | *************** |                                |                       |     |

Sollte ein Nutzer es versäumt haben sich ein b.z.w. aus – loggen, so hat hier der Administrator dies nachzuholen.

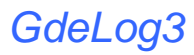

# Updates

Unter dem in der Menüleiste befindlichen "Update" Button, finden sie die neusten und aktuellsten Updates für ihr Programm. Damit können sie ihre Software auf den neusten Stand bringen, sowie neue Funktionen erhalten. Diesen können sie sich jederzeit über den "Download" Button herunterladen.

| 🕏 Update - [Updates]                     |            |         |         |         |          |        |
|------------------------------------------|------------|---------|---------|---------|----------|--------|
| 🐔 Internet 🧐 Update  🏱 Refresh 🔕 Beenden |            |         |         |         |          |        |
| http://www.gdelog.de/gdelog/updtk.htm    |            |         | -       |         |          |        |
| Version auf Ihrem PC Vers 3.7.73         |            |         |         |         |          |        |
|                                          |            |         |         |         |          | ~      |
|                                          |            |         |         |         |          |        |
| Gdel og3                                 |            |         |         |         |          |        |
| Download                                 | Datum      | Version | Format  | Größe   | Link     |        |
|                                          |            |         |         |         |          |        |
| Handbuch 11.2006                         |            | 3.7.x   | PDF     | 1.7 MB  | Download | =      |
| Leistungsübersicht                       |            | 3.7.x   | PDF     | 0.5 MB  | Download |        |
|                                          |            |         |         |         |          |        |
|                                          |            |         |         |         |          |        |
| GdeLog3 30 Tage Testversion /128 Port    | 07.10.2007 | 3.7.73  | ZIP     | 10,5 MB | Download |        |
|                                          |            |         |         |         |          | -      |
|                                          |            |         |         |         |          |        |
| <u> </u>                                 |            |         |         |         |          |        |
| Vor der Inst                             | allatio    | n, Da   | ten sic | hern !! | !!       |        |
|                                          |            |         |         |         |          |        |
| 1                                        |            |         |         |         |          | 196511 |

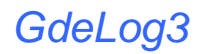

## Starten der Software am Client PC

Möchten Sie die Auswertung der Telefondaten von einem Client-Arbeitsplatz vornehmen, installieren sie die Clientumgebung, welche sie auf der Installations- CD finden. Starten Sie das Programm. Über das Menue >Stammdaten → Optionen im Item Extras Geben Sie den Datenverzeichnis Pfad an.

Stellen sie sicher, das der Client PC Schreib – und Leserechte für das Datenverzeichnis auf den Server hat.

Die Lizensierung erfolgt dabei immer auf dem Auswerte- PC. Das bedeutet, die Lizenzdaten werden auf dem Client PC eingegeben. Sollen mehrere Clients eingerichtet werden, benötigen sie **zusätzliche Arbeitsplatz Lizenzen**.

## Probleme beim Starten der Software am Client PC

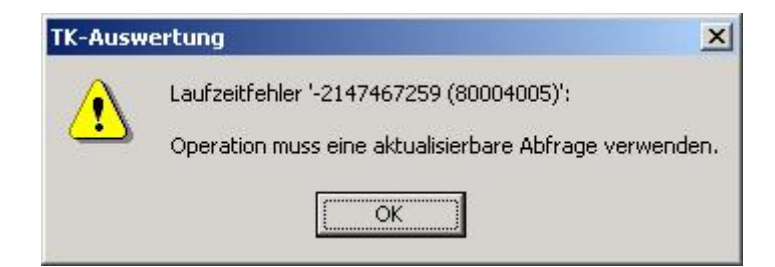

Der Client PC hat keine Schreibrechte für das Programmverzeichnis auf dem Server.

Zum Ausführen der Software benötigen sie Lese- & Schreib- Rechte.

## Weitere Hinweise und Hilfe finden Sie unter www.gdelog.de